## Como consultar indicador de SLA por região no maxMotorista?

## **Requisitos:**

Possuir maxMotorista versão 2.17.7.25.1 ou superior.

## Passo a Passo:

Passo 1: Logar na área administrativa do maxMotorista.

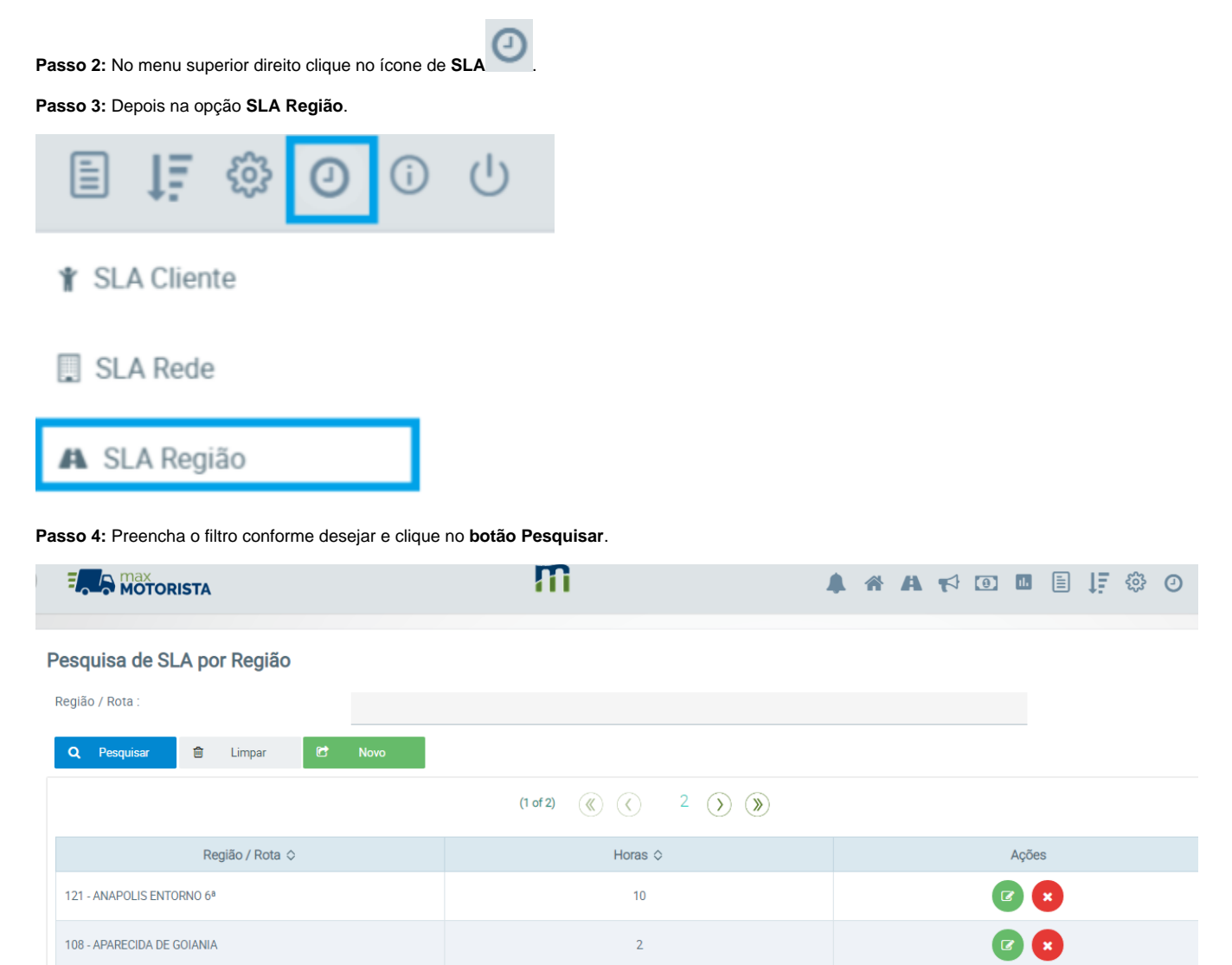

## Resultado:

O sistema exibirá os indicadores de SLA (nível de serviço) cadastrados no sistema.